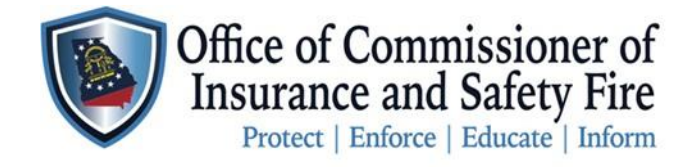

Two Martin Luther King Jr. Drive West Tower, Suite 702 Atlanta, Georgia 30334

## Instructions to connect to your existing OCI Online Account

All customers who have done business with this office in the past <u>will already have an account associated with their license</u> or company. Here you will find the instructions to create your OCI Online Portal Account. Please follow these steps carefully to gain access to all the professional services the Office of the Commissioner of Insurance and Safety Fire has to offer the great State of Georgia. The professional services we offer include applying for licenses, renewing licenses, requesting permits, submitting reports, review inspection reports, pay for services online, and many more professional services will be added.

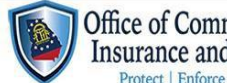

| Office of Commissioner of<br>Insurance and Safety Fire |                     |          |        |            |         |
|--------------------------------------------------------|---------------------|----------|--------|------------|---------|
| Protect   Enlorce   Educate   morth                    | Home                | Services | Search | My Account | Contact |
| WELCOME T                                              | O OUR ONLINE PORTAL |          |        |            |         |

## Instructions

| Step 1 | Open the following link by copying and pasting the link into your browser or by clicking on the link:<br><u>https://www.citizenserve.com/Portal/PortalController?Action=showHomePage&amp;ctzPagePrefix=Portal_&amp;installation1D=360</u> |
|--------|----------------------------------------------------------------------------------------------------|
| Step 2 | Click on Login or My Account located on the top right corner of the OCI Online Portal Webpage                                                                                                    |
| Step 3 | Click Register Now                                                                                                    |
| Step 4 | Choose your Registration Type                                                                                                    |
| Step 5 | Complete all required fields including your mailing address                                                                                                    |
| Step 6 | Click the SUBMIT button at the bottom of the page then click OK                                                                                                    |
| Step 7 | You will receive a Confirmation email confirming the creation of your account                                                                                                    |
| Step 8 | Login to your account using your Username & Password. Click Service to see all the service we offer                                                                                                    |
| Step 9 | Maintain your Username & Password in a secure location where only you have access to it                                                                                                    |